## ¿CÓMO VINCULAR UN CURSO DE **BLACKBOARD CON GRADESCOPE?**

# carne Anunces Gebates Libro de Lalificaciones Mensajes Estadúnicas Grupos Blackboard<sup>®</sup> LEARN ULTRA

#### Profesores del curso

onlyn Tormana Balladsino Martie

Detailes y acciones

A line THE A DISCONTINUE OF AN ADDR

Seguinamos del properto @

Stillion:

amagen del rurso structure and particular periods and

TT B CATO EStá athento

Los annotaciones sources accester a prove o Antencia

COLUMN STREET, ST. Lifens y herrarely

VALUED AND AND AND AND ADDRESS OF THE ADDRESS OF THE ADDRESS OF TH

Bancos de prepareas

Contenido del curso

Visione para los estudiantes \*

ULTRA G A Visible para los estudiantes \* ripara las funciones principales entre las interfaces de Blackboard Utora y su versión o

idad 2 Estructura y

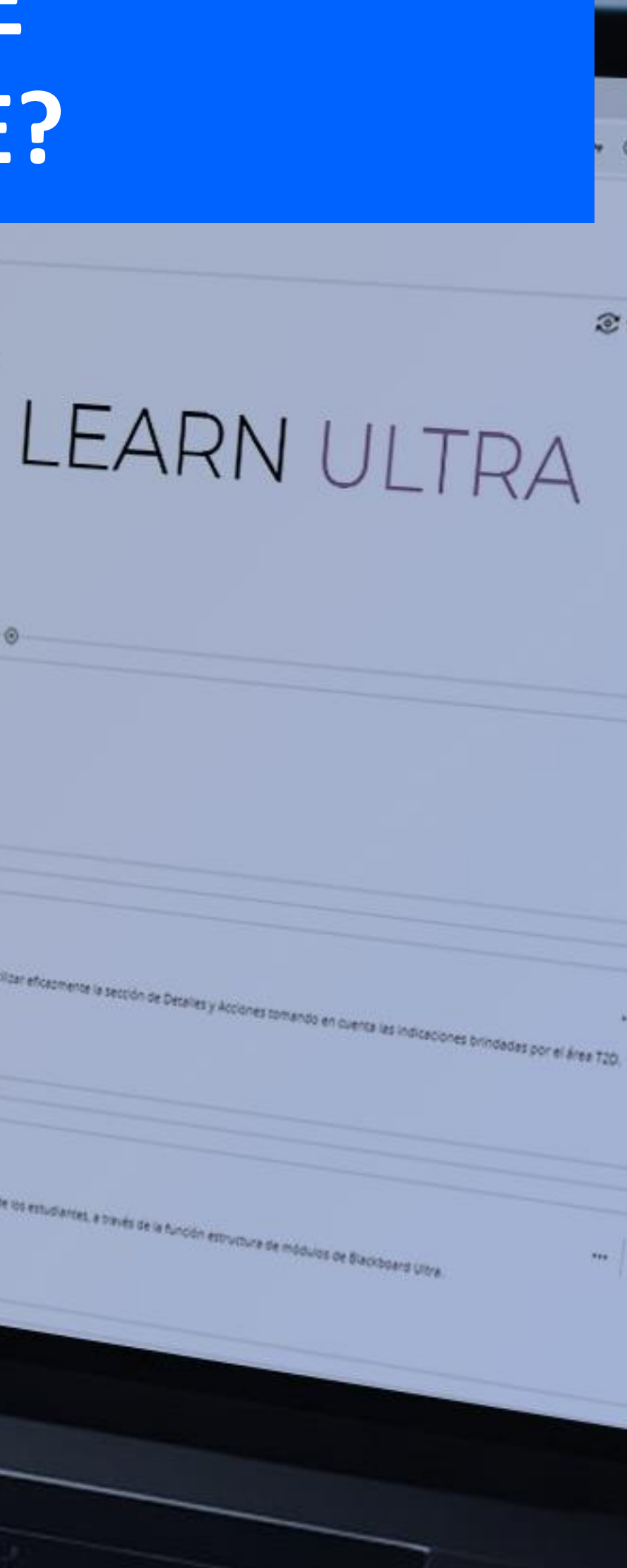

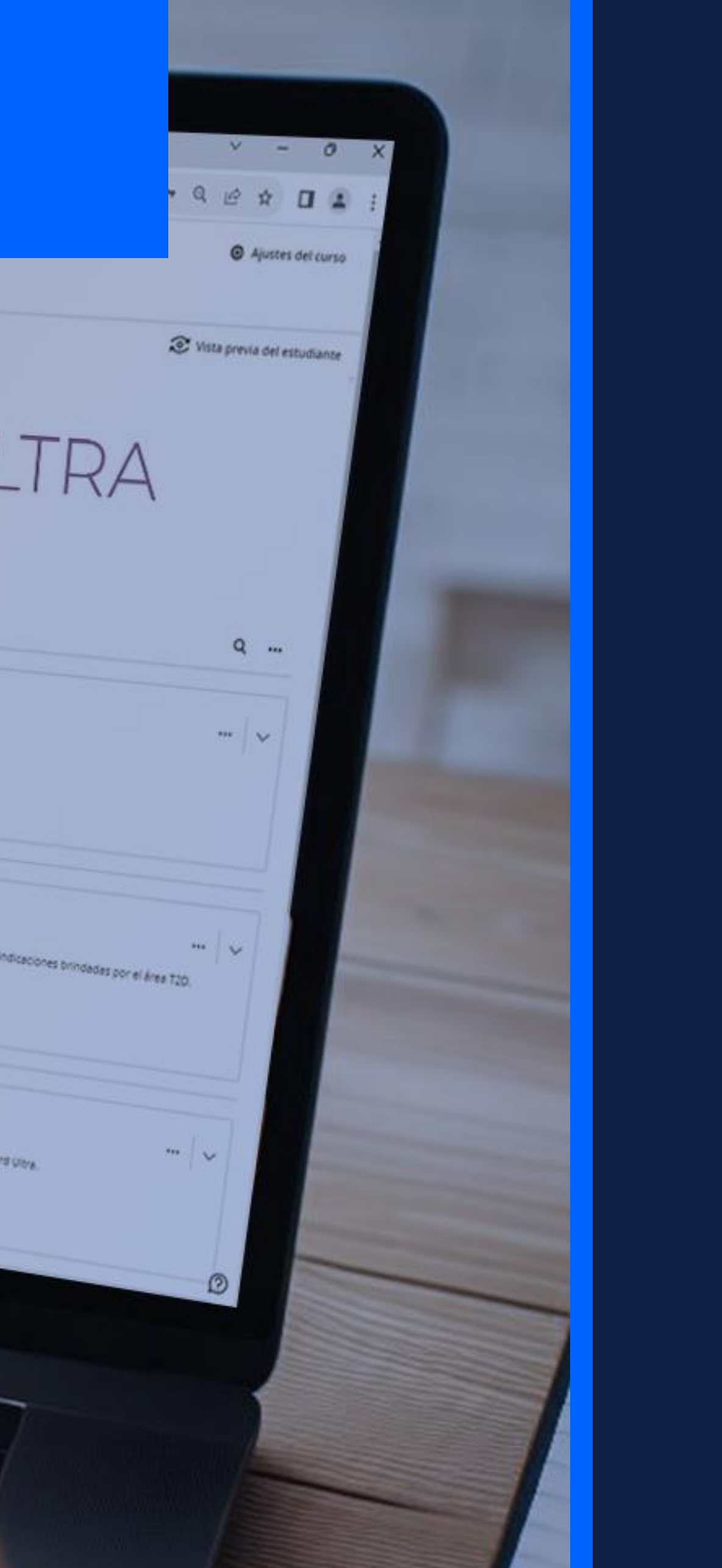

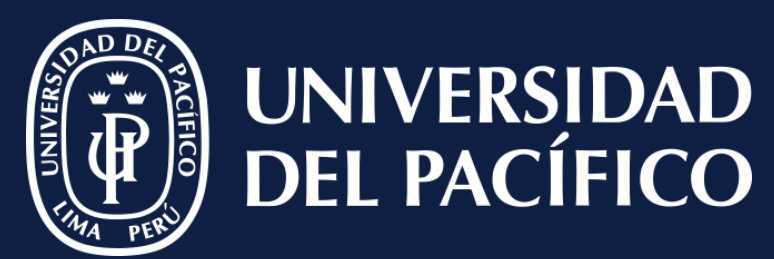

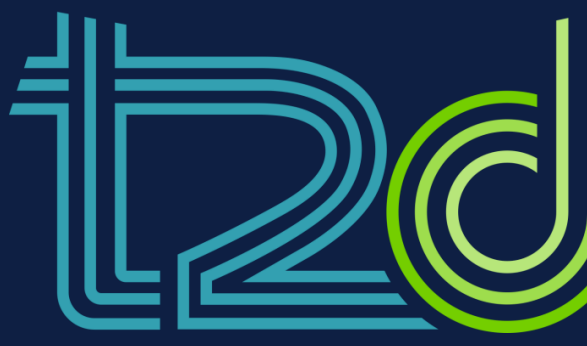

LÍDERES CON PROPÓSITO PARA EL MUNDO

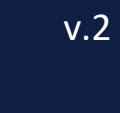

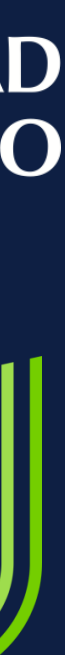

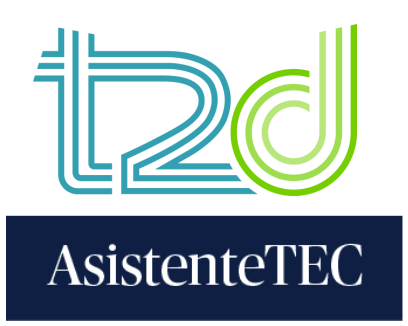

## Pasos:

## 1) En el contenido del curso, hacer clic en "⊕" y seleccionar **"Tienda de contenido**".

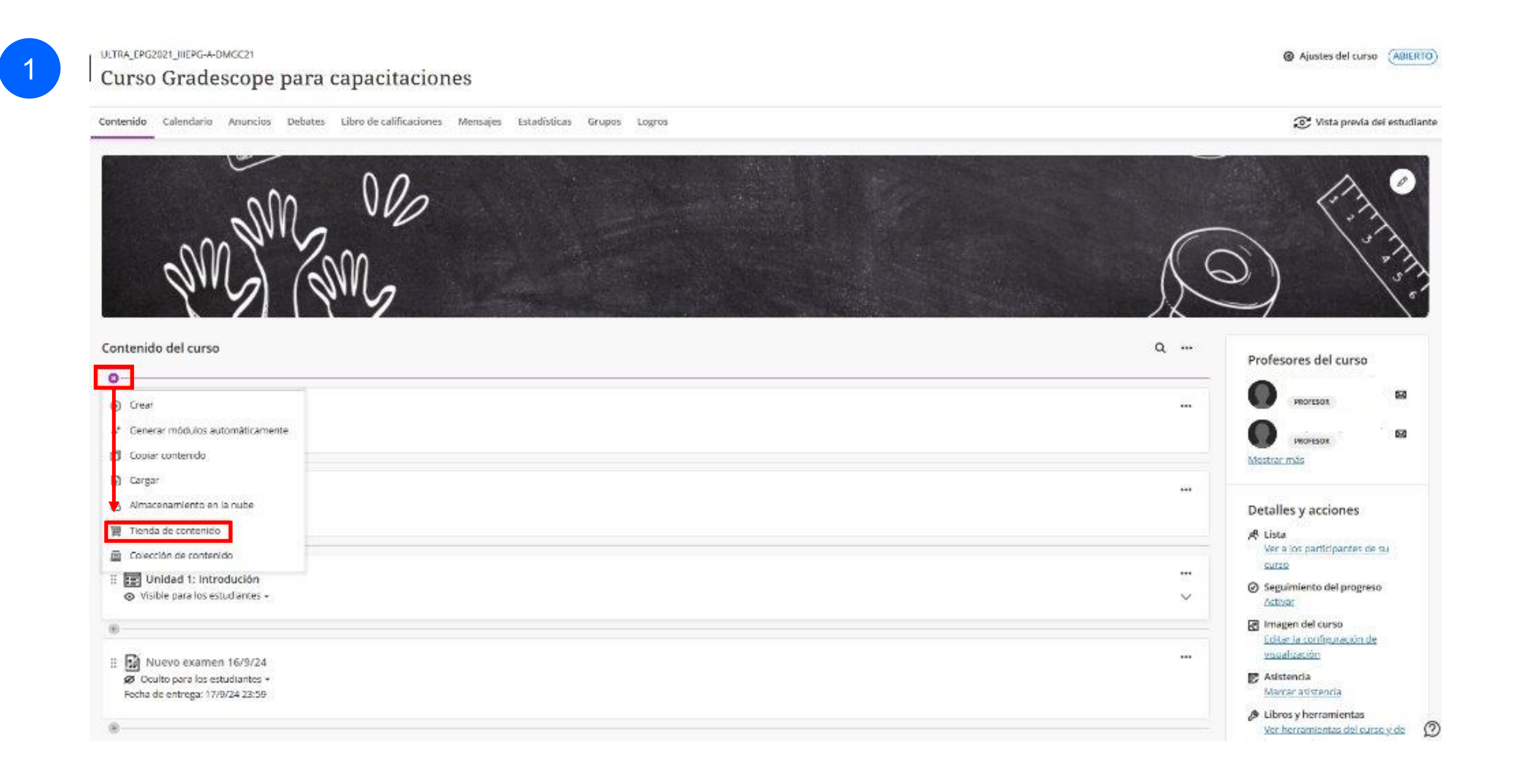

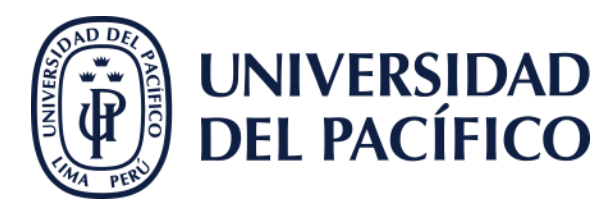

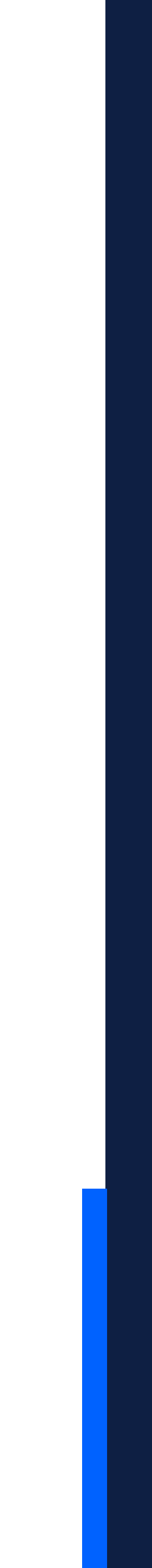

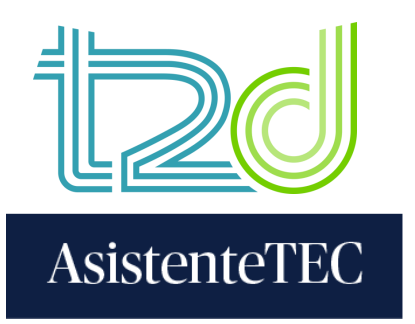

## 2) Seleccionar la opción "Gradescope – Vincular curso".

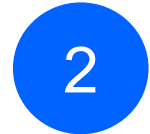

Curso Gradescope para capacitaciones Tienda de contenido

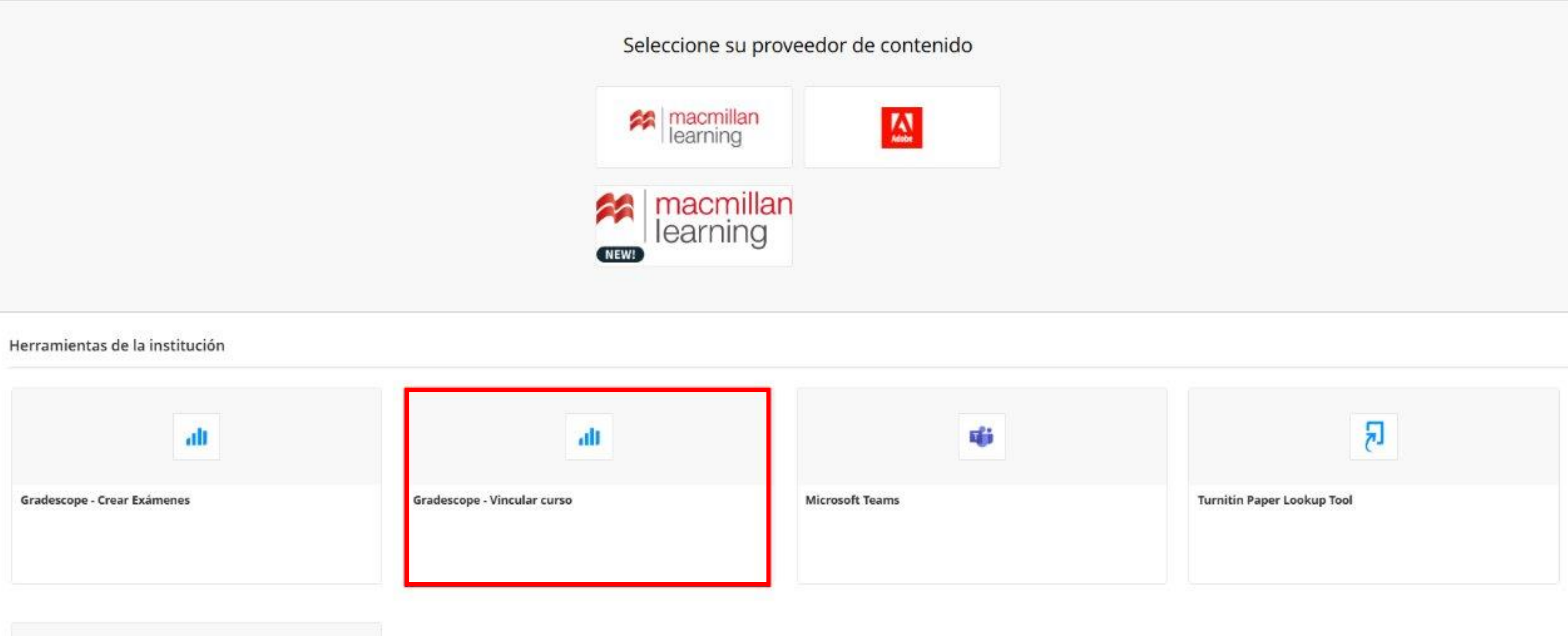

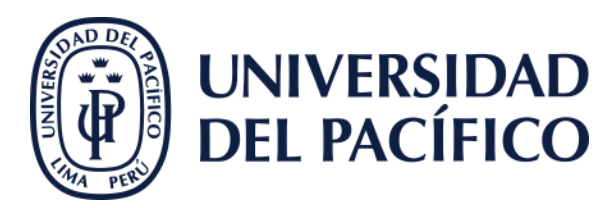

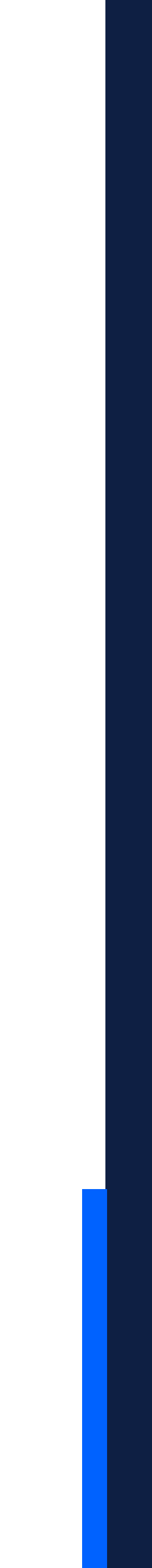

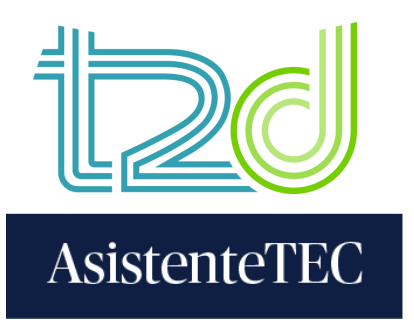

## 3) Seleccionar "Un nuevo curso de Gradescope" y, luego, hacer clic en "Vincular curso".

3

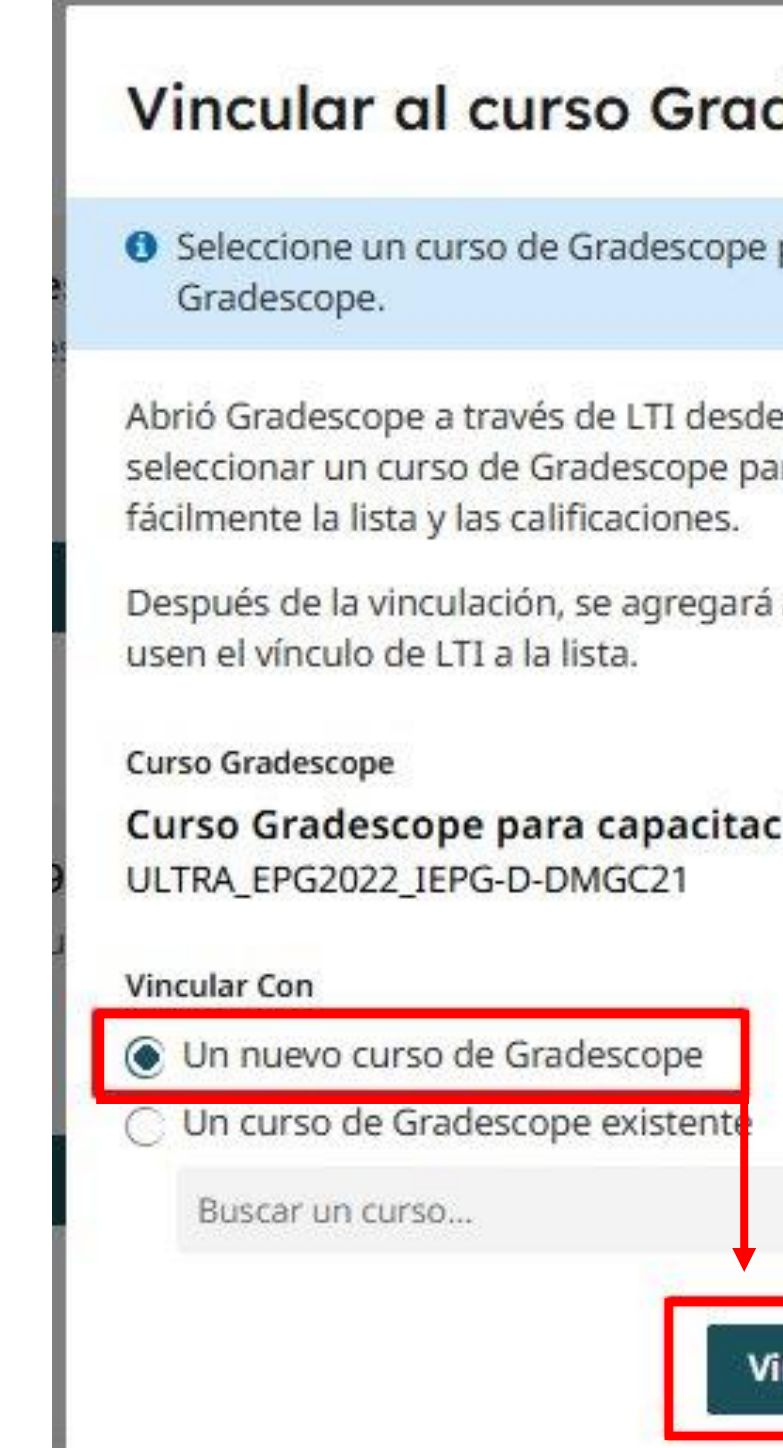

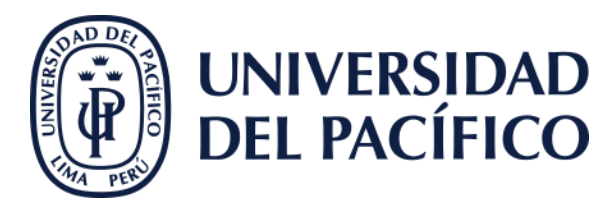

| descope                                                       |
|---------------------------------------------------------------|
| e para vincular con este curso                                |
| le un curso Gradescope. Puede<br>ara vincularlo y sincronizar |
| á a aquellos estudiantes que                                  |
| ciones                                                        |
|                                                               |
| *                                                             |
| /incular curso Cerrar                                         |

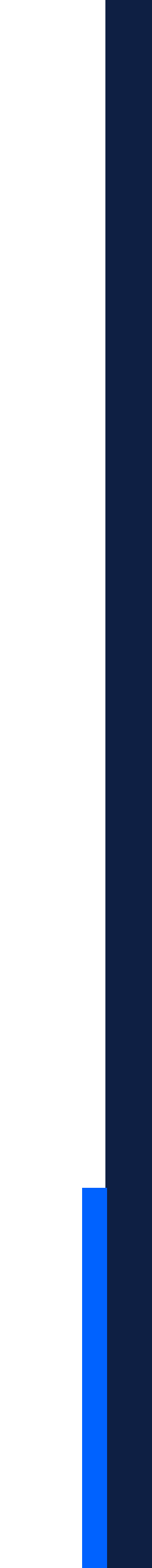

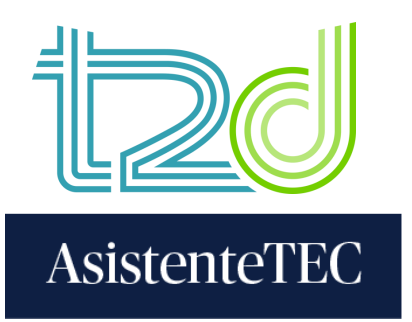

## 4) Seleccionar el departamento académico del curso que se vinculará.

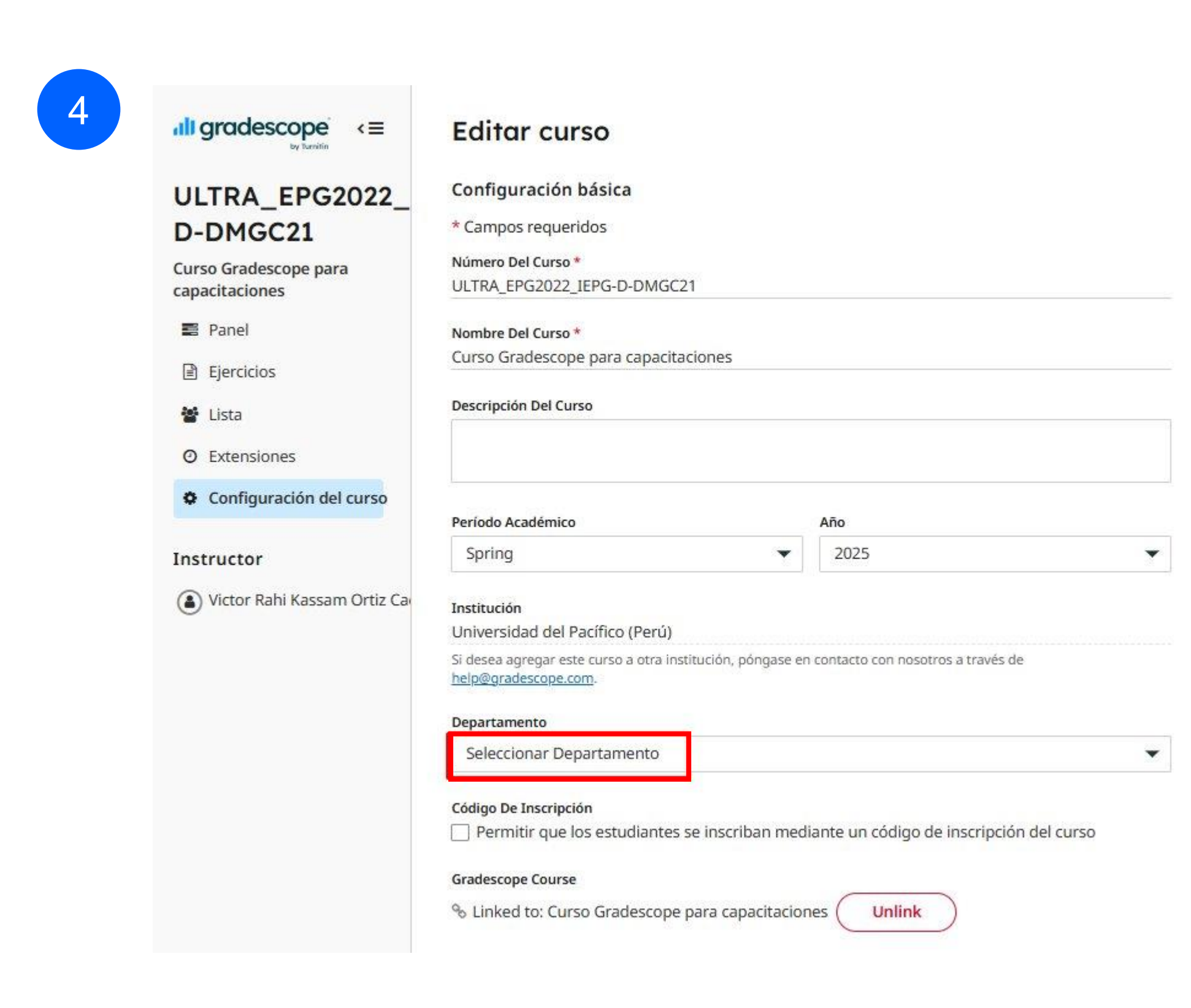

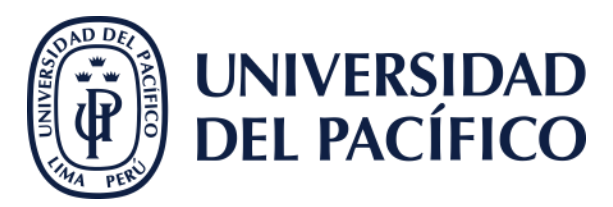

### 

#### Editar curso

Configuración básica

#### ULTRA\_EPG2022\_ D-DMGC21

Curso Gradescope para capacitaciones

Panel

Ejercicios

- 🐮 Lista
- ② Extensiones

Configuración del curso

#### Instructor

(a) Victor Rahi Kassam Ortiz Ca

| <sup>r</sup> Campos requeridos |   |
|--------------------------------|---|
| Seleccionar Departamento       |   |
| Biología                       |   |
| Negocios                       |   |
| Química                        |   |
| Ciencias Informáticas          |   |
| Economía                       |   |
| Ingeniería                     |   |
| Ciencias Ambientales           |   |
| Matemáticas                    |   |
| Física                         |   |
| Psicología                     |   |
| Estadísticas                   |   |
| Curso de Demostración          |   |
| Idiomas                        |   |
| Otro                           |   |
| Seleccionar Departamento       | - |

#### Código De Inscripción

Permitir que los estudiantes se inscriban mediante un código de inscripción del curso

Unlink

#### Gradescope Course

% Linked to: Curso Gradescope para capacitaciones (

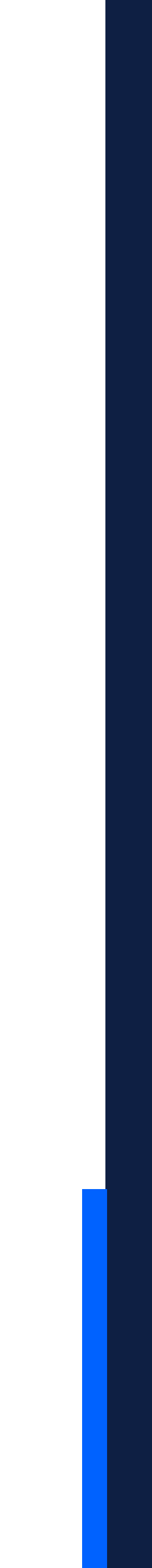

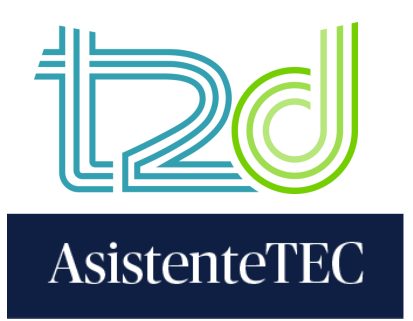

5) En la "Configuración del curso", marcar la opción "Habilitar las solicitudes de recalificación", seleccionar rúbrica". Posteriormente, dar clic en "Actualizar curso".

|   |                                               | Solicitudes De Recalificación                                         |
|---|-----------------------------------------------|-----------------------------------------------------------------------|
|   |                                               | Habilitar solicitudes de                                              |
| 5 | T2D_GradescopeC                               | Calificación predeterr                                                |
|   | Gradescope para<br>Capacitaciones - A         | Los ejercicios creados rec<br>modificarán.                            |
|   | 🛢 Panel                                       | Método De Puntuación Prede                                            |
|   | Ejercicios                                    | Puntuación negativa     Puntuación positiva                           |
|   | 🖀 Lista                                       |                                                                       |
|   | O Extensiones                                 | Límites De Puntuación Prede                                           |
|   |                                               | Puntuación Máxima (p                                                  |
|   | Configuración del curso                       | Base (la puntuación m                                                 |
|   | Instructor<br>(a) Gaby Fiorela Salazar Huayra | Visibilidad de los estu<br>Los ejercicios creados rec<br>modificarán. |
|   |                                               | Visibilidad Del Elemento De l                                         |
|   |                                               | Mostrar todos los elen                                                |
|   |                                               | <ul> <li>Mostrar solo los eleme</li> </ul>                            |
|   |                                               | <ul> <li>Mostrar todos los elen<br/>puntuación negativa</li> </ul>    |
|   |                                               | <ul> <li>Ocultar todos los elem</li> </ul>                            |
|   |                                               | Modificar curs                                                        |
|   |                                               | Acciones del ejercicio                                                |
|   |                                               | Anular la publicación o                                               |
|   |                                               | Acciones del curso                                                    |
|   | Cuenta ^                                      | Duplicar curso                                                        |
|   |                                               |                                                                       |

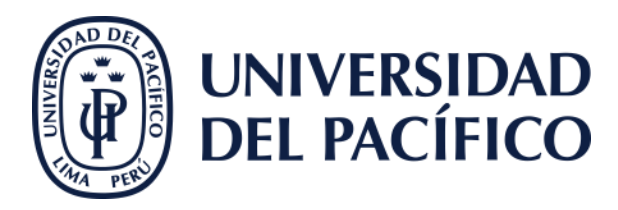

# "Puntuación positiva", marcar la opción "Puntuación máxima" y seleccionar "Mostrar todos los elementos de la

e recalificaciór

#### minada

ientemente tendrán esta configuración. Los ejercicios actuales no se

eterminado

#### eterminados

ountuación máxima determinada por el Esquema del ejercicio)

ínima es **0.0**)

#### idiantes

cientemente tendrán esta configuración. Los ejercicios actuales no se

#### La Rúbrica

nentos de la rúbrica

entos aplicados de la rúbrica

mentos de la rúbrica de puntuación positiva y los elementos aplicados de

nentos de la rúbrica

#### **50**

de todas las calificaciones

Eliminar curso

Actualizar curso

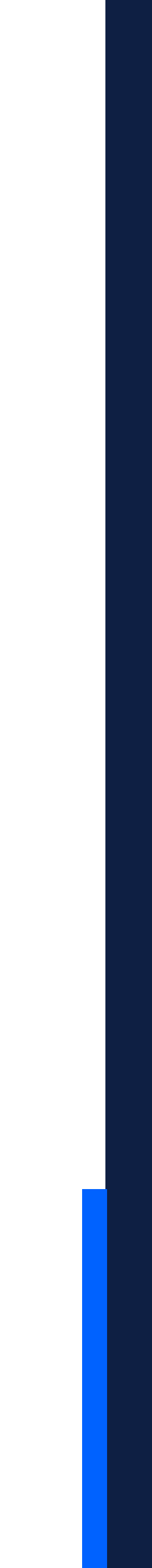

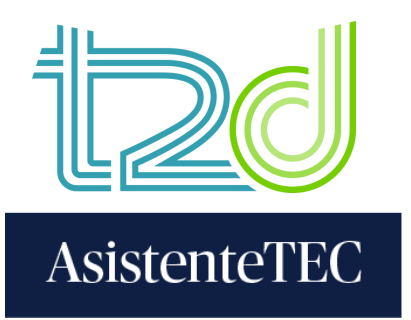

## 6) Luego, ingresar a "Lista" para sincronizar la lista de participantes.

6

| ull gradescope <≡                                   |                                                                             |                                    |             |
|-----------------------------------------------------|-----------------------------------------------------------------------------|------------------------------------|-------------|
| ULTRA_EPG2022_<br>D-DMGC21<br>Curso Gradescope para | ULTRA_EPG2022_IEP<br>Número de identificación del curso: 97.<br>Descripción | 2718                               | Spring 2025 |
| Panel                                               | Edite la descripcion del curso en la pag                                    | ina <u>Configuración del curso</u> | b.          |
| Ejercicios                                          | Ejercicios Activos                                                          | Iniciado                           |             |
| Extensiones                                         |                                                                             |                                    |             |
| Configuración del curso                             |                                                                             |                                    |             |
| Instructor                                          |                                                                             |                                    |             |
| Victor Rahl Kassam Ortiz Ca                         |                                                                             |                                    |             |
| Acciones del curso                                  |                                                                             |                                    |             |
| 🕒 Dar de baja un curso                              |                                                                             |                                    |             |

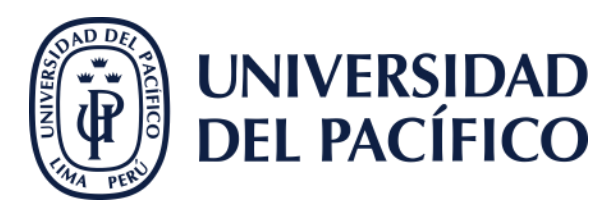

Se actualizó Curso Gradescope para capacitaciones.

 Tareas pendientes

 Image: Agregue estudiantes o personal a su curso desde la página Lista.

 Image: Cree su primer ejercicio desde la página Ejercicios.

 Image: Vencimiento (-05) + # Entregas
 % Calificado #

 Publicado
 Recalificación

Actualmente no tiene ejercicios.

Cree un ejercicio para comenzar.

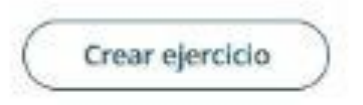

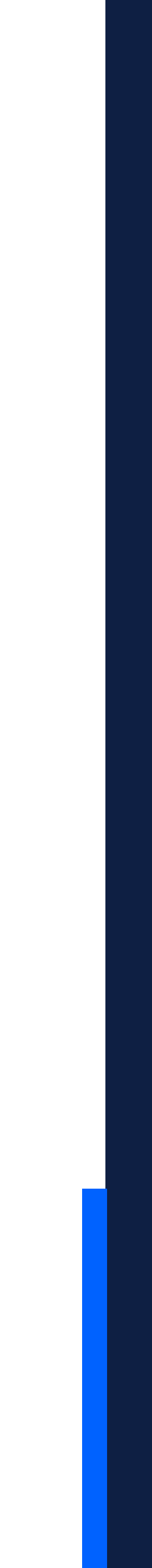

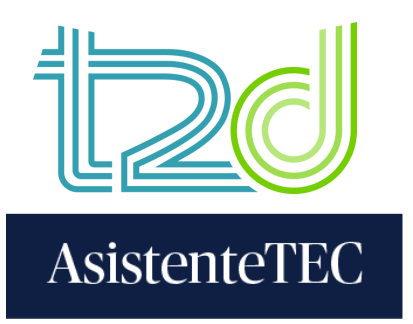

## 7) Hacer clic en "Sincronizar lista Gradescope".

|                                       | Lista del curso                                                                                                    | Todo                                                                                                    | •                                                                                                 |                                                                                                    |
|---------------------------------------|----------------------------------------------------------------------------------------------------|----------------------------------------------------------------------------------------------------|---------------------------------------------------------------------------------------------------|----------------------------------------------------------------------------------------------------|
| JLTRA_EPG2022_<br>D-DMGC21            | * Nombre y apellido 🛛 ≓ I                                                                                                    | ntercambiar                                                                                                    |                                                                                                   | ¢ Correo electró                                                                                                    |
| urso Gradescope para<br>apacitaciones | Victor Rahi Kassam Ortiz Ca                                                                                                    | iceres                                                                                                    |                                                                                                   | vrk.ortizc@up.ed                                                                                                    |
| Panel                                 |                                                                                                    |                                                                                                    |                                                                                                   |                                                                                                    |
| Ejercicios                            |                                                                                                    |                                                                                                    |                                                                                                   |                                                                                                    |
| 🔮 Lista                               |                                                                                                    |                                                                                                    |                                                                                                   |                                                                                                    |
| O Extensiones                         |                                                                                                    |                                                                                                    |                                                                                                   |                                                                                                    |
| Configuración del curso               |                                                                                                    |                                                                                                    |                                                                                                   | Aún i<br>Ágre                                                                                                    |
| nstructor                             |                                                                                                    |                                                                                                    |                                                                                                   |                                                                                                    |
| Victor Rahi Kassam Ortiz Ca           |                                                                                                    |                                                                                                    |                                                                                                   | Sincroniz                                                                                                    |
|                                       |                                                                                                    |                                                                                                    |                                                                                                   |                                                                                                    |
|                                       | JLTRA_EPG2022_<br>D-DMGC21<br>urso Gradescope para<br>apacitaciones<br>Panel<br>Panel<br>Ejercicios<br>Lista<br>Configuración del curso<br>nstructor | JLTRA_EPG2022_<br>D-DMGC21<br>urso Gradescope para<br>apacitaciones<br>Panel<br>Panel<br>Ejercicios<br>Lista<br>O Extensiones<br>Configuración del curso<br>nstructor<br>Nombre y apellido  III<br>Victor Rahi Kassam Ortiz Ca | UITING GET CUTSO<br>UITING GET CUTSO<br>UITING GET CUTSO<br>UITING GET CUTSO<br>Nombre y apellido | JLTRA_EPG2022_   D-DMGC21   urso Gradescope para   apacitaciones   image: Panel   image: Ejercicios   image: Lista   image: Panel   image: Ejercicios   image: Ejercicios   image: Eje |

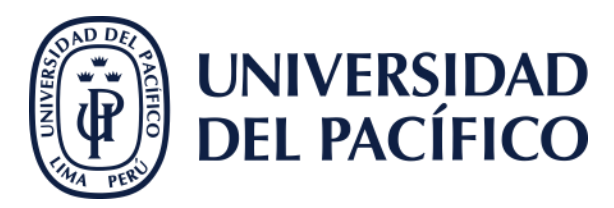

|            |     |                   |              | Buscar                                                            | ٩                                                                           |
|------------|-----|-------------------|--------------|-------------------------------------------------------------------|-----------------------------------------------------------------------------|
| Rol        |     | Entregas          | Gradescope   | Editar                                                            | Quitar                                                                      |
| Instructor | *   | 0                 | 5            | 1                                                                 | ×                                                                           |
|            | Rol | Rol<br>Instructor | Rol Entregas | Rol     € Entregas     € Gradescope       Instructor     0     Si | Rol     € Entregas     € Gradescope     Editar       Instructor     0     S |

#### ún no agregó a ninguna persona al curso.

gregue estudiantes u otros instructores al curso.

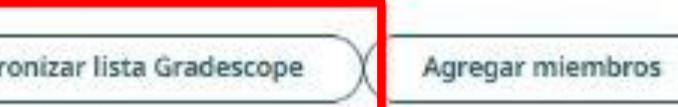

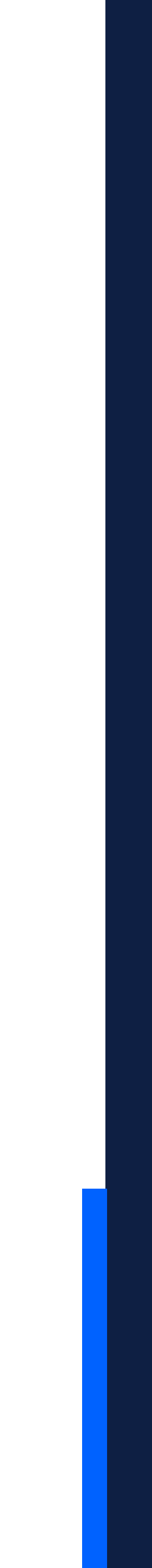

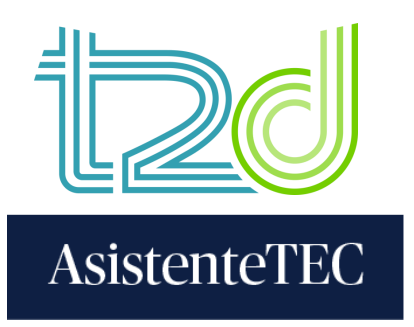

## 8) Hacer clic en "Sincronizar lista".

8

## Sincronizar Lista con Gradescope

 Actualizar la lista usando inscripciones de un curso vinculado Gradescope.

#### Instrucciones

- + Se agregarán y vincularán los nuevos usuarios del curso seleccionado.
- Los usuarios existentes serán vinculados si su dirección de correo electrónico coincide.
- Las funciones y los estados de la inscripción de los usuarios vinculados se actualizarán para que coincidan con Gradescope.

#### Se Vinculó Un Curso De Gradescope

% Curso Gradescope para capacitaciones

#### Notificaciones De Correo Electrónico

Permitir que Nuevos usuarios sepan que se lo agregó al curso

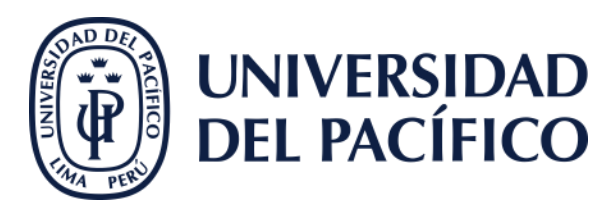

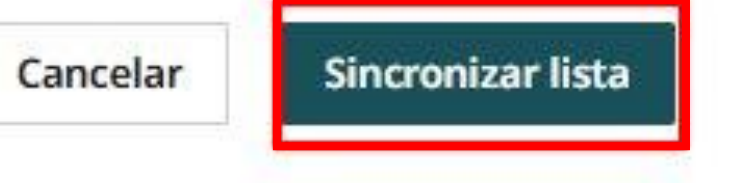

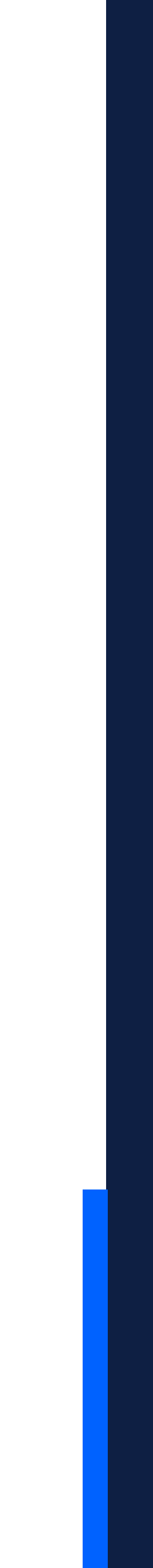

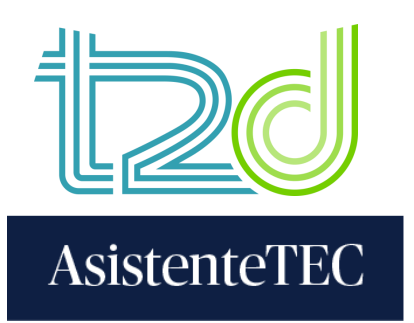

9) Finalmente, los participantes del curso en Blackboard se sincronizarán con Gradescope. Si se requiere actualizar la lista, hacer clic en "Sincronizar lista Gradescope".

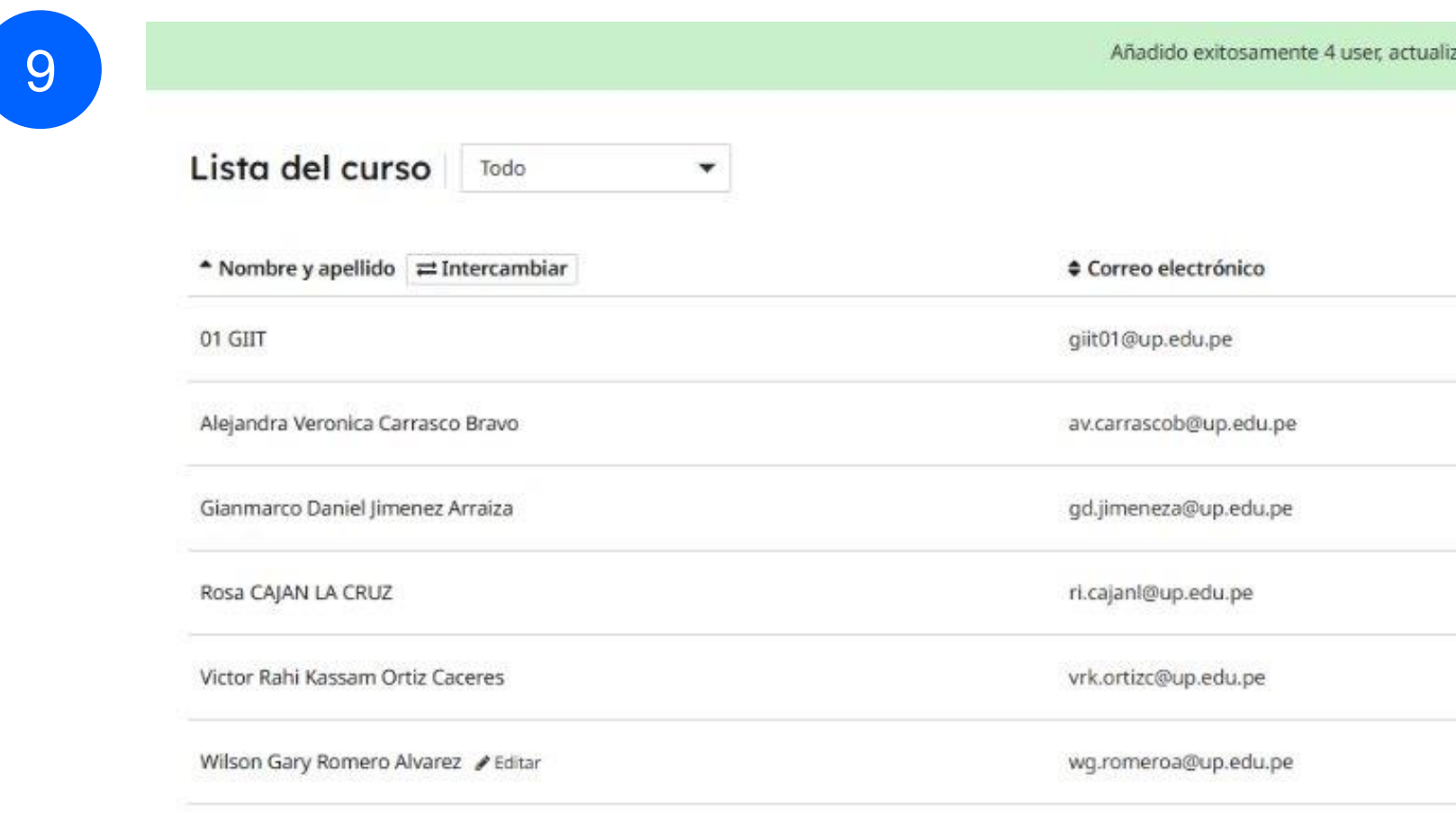

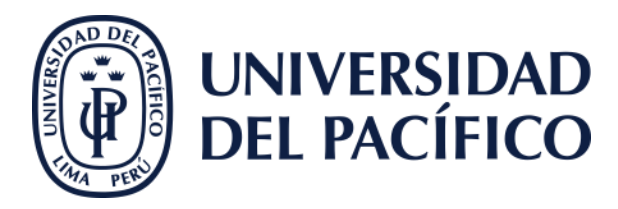

| Rol        |   | Entregas | Gradescope | Buscar<br>Editar | Quitar |
|------------|---|----------|------------|------------------|--------|
| Instructor | • | 0        | æ          | 1                | ×      |
| Estudiante | • | 0        | 8          | 1                | ×      |
| Estudiante | • | 0        | 8          | 1                | ×      |
| Estudiante | • | 0        | 8          | 1                | ×      |
| Instructor | * | 0        | 8          | 1                | ж      |
| Estudiante |   | 0        | 9          | 1                | ×      |

% Sincronizar lista Gradescope Enviar notificación de inscripción

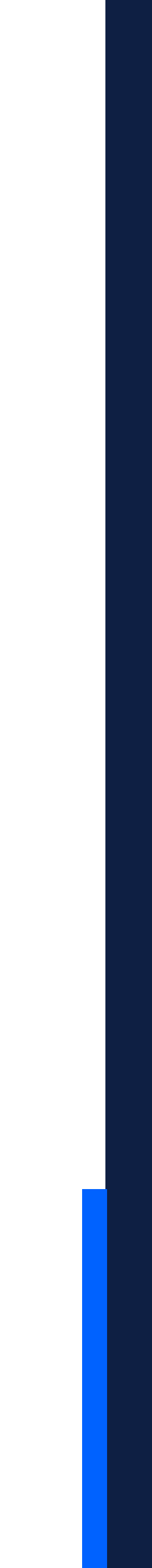

## Gracias.

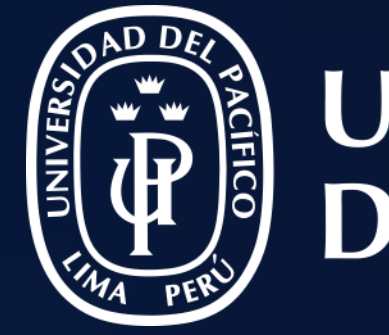

## UNIVERSIDAD DEL PACÍFICO

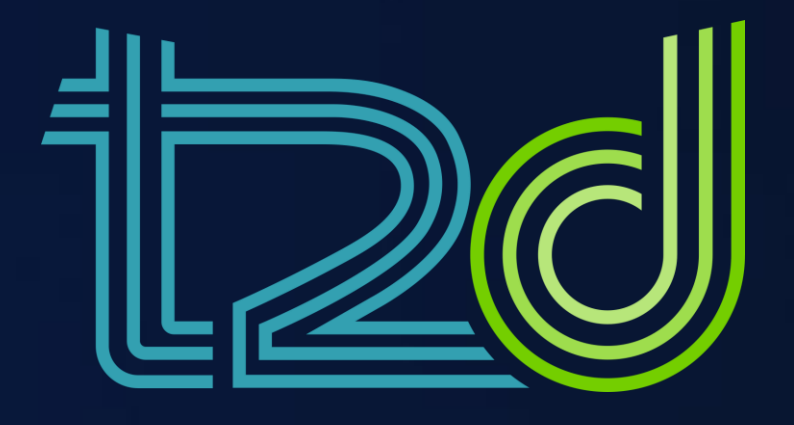

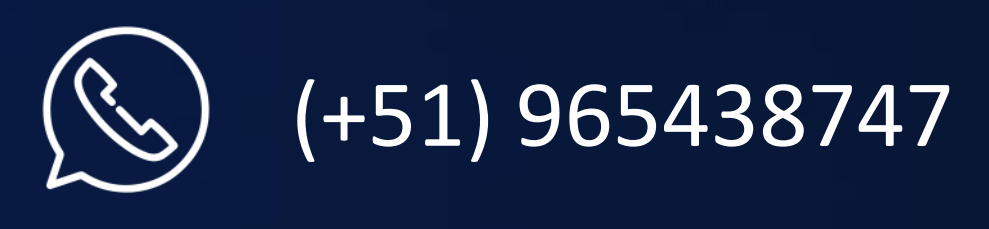

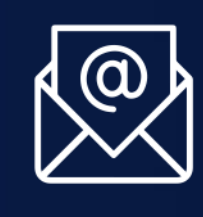

monitor.tec@up.edu.pe

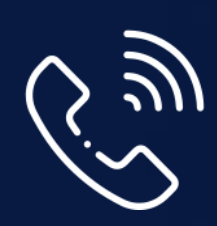

01 2190100 anexo: 8804

LÍDERES CON PROPÓSITO PARA EL MUNDO